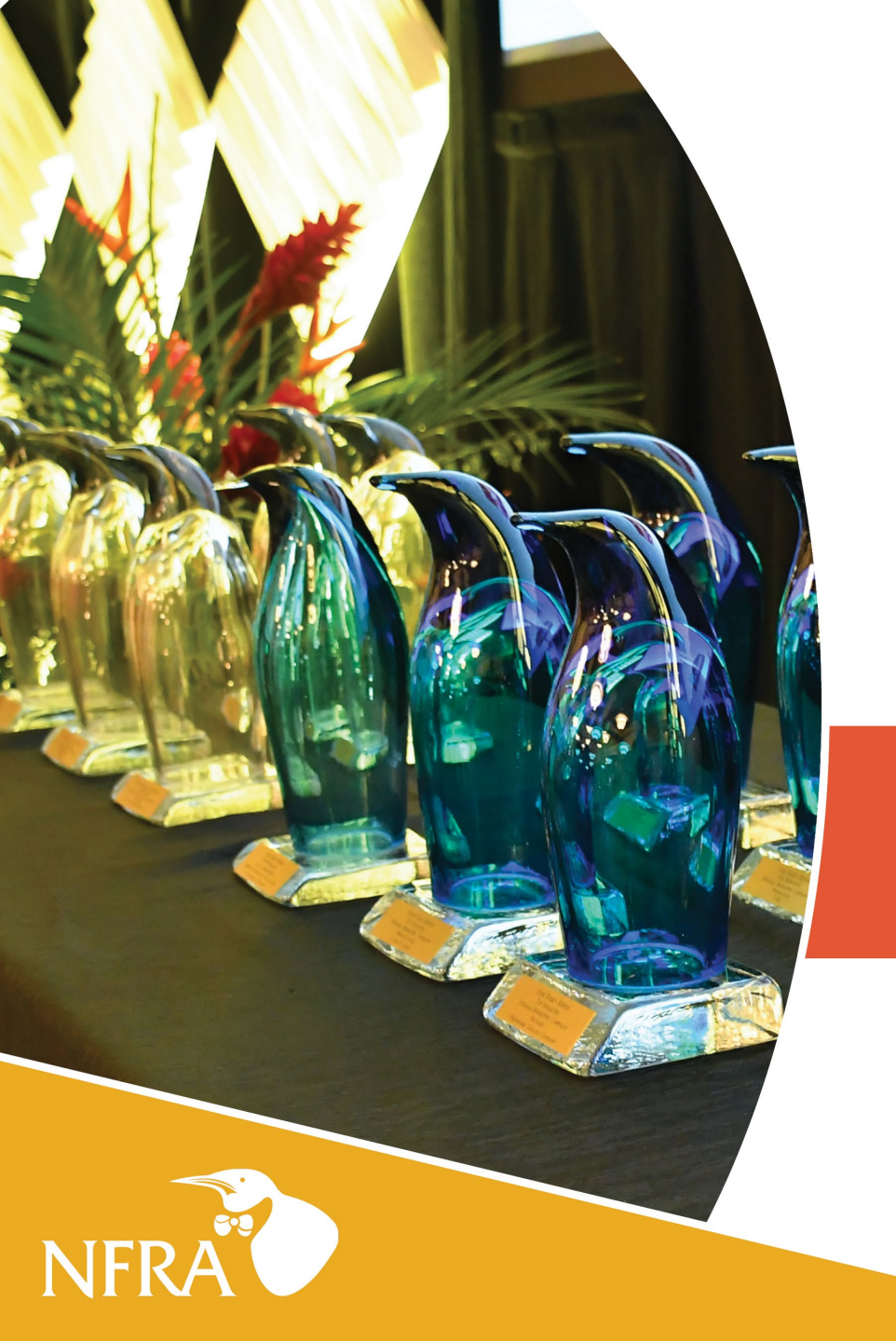

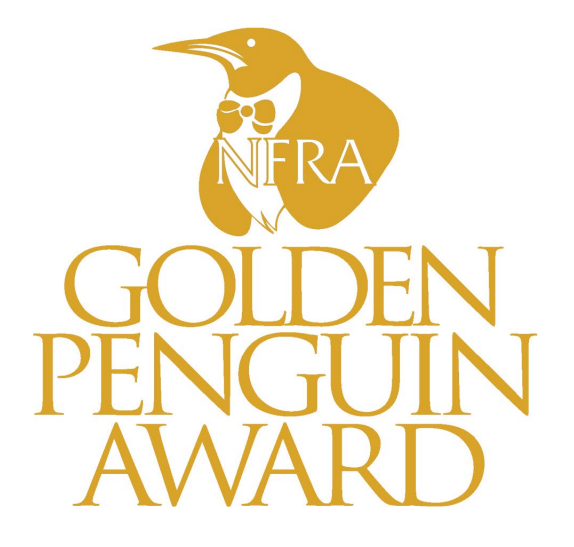

# EASY ENTRY GUIDE

How to submit your entry online

# Logging In

- Navigate to <a href="https://my.reviewr.com/s2/site/golden\_penguin\_awards\_2025">https://my.reviewr.com/s2/site/golden\_penguin\_awards\_2025</a>
- Click Create An Account

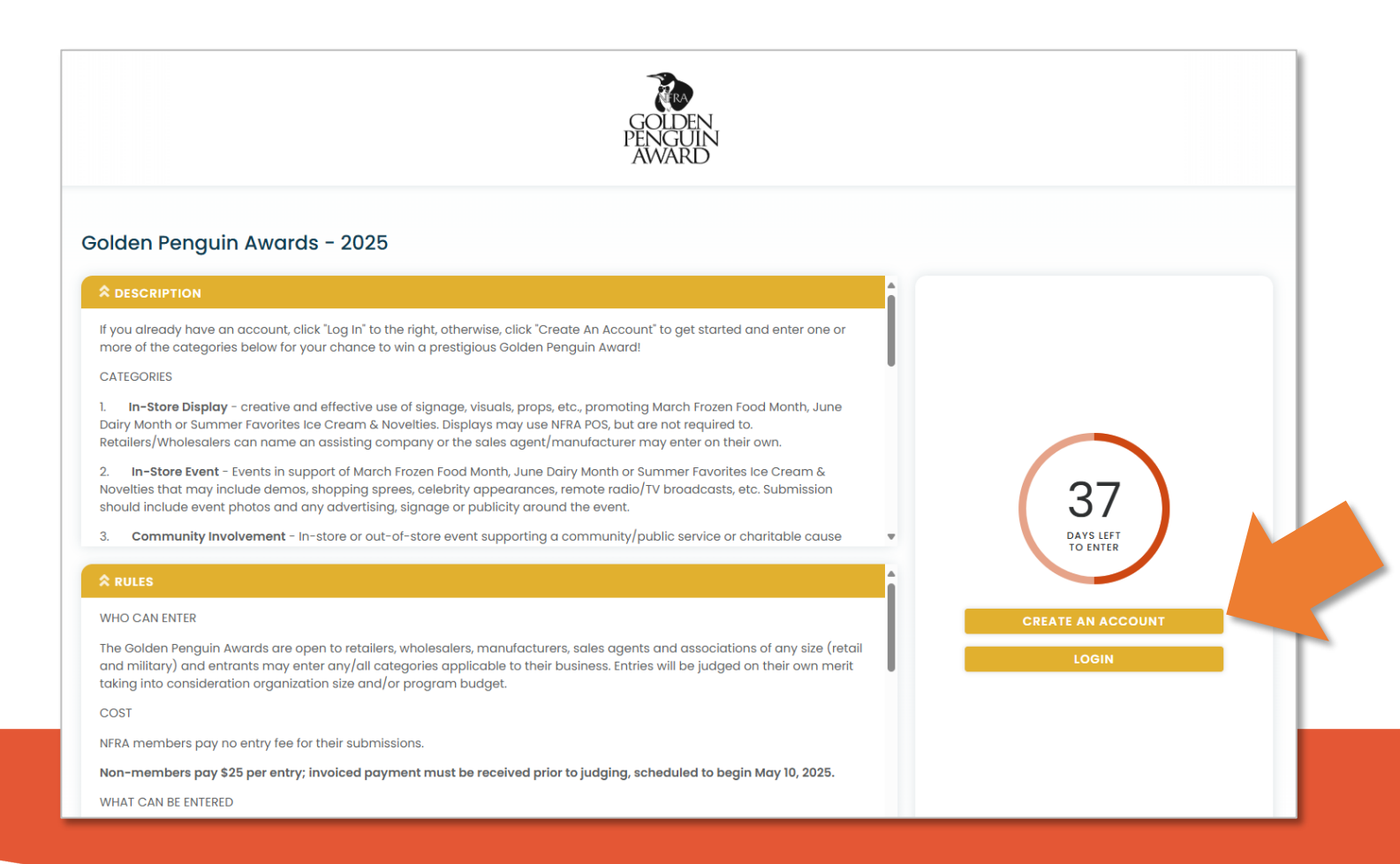

- Create an Account using your email address as the Username
- Set a Password following the required criteria
- Click the **Submit button** when complete
- \*A chat bot will pop up in the bottom right and is available for assistance throughout the process

| AW                                                                                                    | ARD                                                 |                                                                                                    |
|----------------------------------------------------------------------------------------------------|-----------------------------------------------------|----------------------------------------------------------------------------------------------------|
| New to Reviewr?      Create an Account      The password must have at least 7 characters, one lowercase letter, one uppercase letter, one uppercase letter, one number, and not based on a dictionary word.      Email Address (Username)      Password      Re-enter Password      First Name      Last Name      SUBMIT | Have an existing account?<br>Login to submit: here. | Reviewr from Reviewr - Just now<br>Hil Welcome to Reviewr<br>Hil Welcome to Reviewr<br>If you need assistance with anything<br>choose from the options below or<br>back at anytime and select the chat<br>in the bottom right.<br>How do I create an a<br>I car<br>How do I edit an existing Subn<br>I have a question about the Program<br>submitting for<br>I forgot my password |

### If given the option, choose the 2025 event.

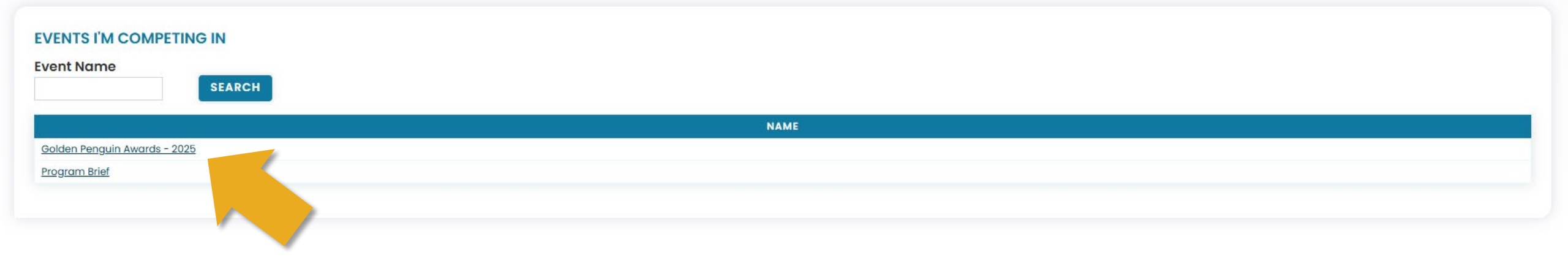

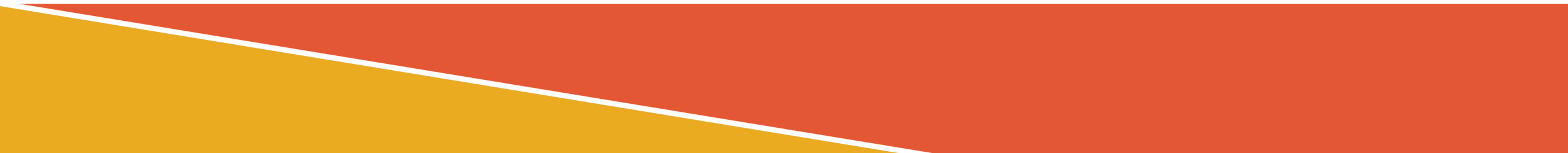

Ø

#### 

#### **SAVE & LOGOUT**

Which Promotion are you entering? \*

March Frozen Food Month

O June Dairy Month

O June/July Ice Cream & Novelties Month

#### CATEGORY

#### Select the Category from the dropdown menu: \*

Please Select 🔻

#### First Name \*

Sarah

#### Last Name \*

Company \*

Email \*

#### Phone Number \*

●US/Canada OOutside US

US: 402-555-1212

Address Line 1 \*

#### Address Line 2

Suite 300

6

### **Entry Form - General**

- First, select the **Promotion**
- Next, select the Category from the Dropdown menu. When one is selected, a description of the Category will populate:

#### Select the Category from the dropdown menu: \*

Community Involvement - in-store or out-of-store event supporting a community/public service or charitable cause (food drive, fundraising, volunteer service, etc.). Submission should include photos and supporting media and clearly demonstrate a tie-in with the promotion.

- Complete the information as requested.
- An \* means that field is required.

### **Entry Form - Attachments**

# At the bottom of the Entry Form, click the **Upload Attachment** button

| Attachments.                                              |              |                   |
|-----------------------------------------------------------|--------------|-------------------|
| Please upload your PDF's, PowerPoints, images, etc. here. |              | UPLOAD ATTACHMENT |
| NAME                                                      | CREATED DATE |                   |
| No Data                                                   |              |                   |
|                                                           |              | SUBMIT            |

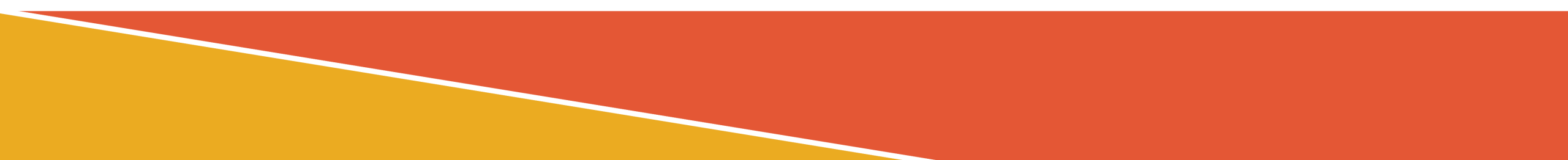

### **Entry Form - Attachments**

- A box will pop up where you can **Upload** or **Link** an attachment.
- There must be a File Name.
- Once File Name is complete and the file has been uploaded, click the **Upload and Save** button.
- Once successfully saved, you will see the file in the list under Attachments.

|                                                                                  | UPLOAD ATTACHMENT |                             |              |       |                   |  |
|----------------------------------------------------------------------------------|-------------------|-----------------------------|--------------|-------|-------------------|--|
| File Name                                                                        |                   |                             |              |       |                   |  |
| ● Upload O Link                                                                  |                   |                             |              |       |                   |  |
| Upload file                                                                      |                   |                             |              |       |                   |  |
| Choose File No file chosen                                                       | Attachments.      |                             |              |       |                   |  |
| UPLOAD AND SAVE CANCEL Please upload your PDF's, PowerPoints, images, etc. here. |                   |                             |              |       | UPLOAD ATTACHMENT |  |
|                                                                                  | NAME              |                             | CREATED DATE |       |                   |  |
|                                                                                  | sample            | Jan 29, 2024 6:46:34 PM UTC |              | 2 🛃 📋 |                   |  |
|                                                                                  |                   |                             |              |       | SUBMIT            |  |
|                                                                                  |                   |                             |              |       |                   |  |
|                                                                                  |                   |                             |              |       |                   |  |
|                                                                                  |                   |                             |              |       |                   |  |
|                                                                                  |                   |                             |              |       |                   |  |

## Submitting a Complete Entry

UPLOAD ATTACHMENT

SUBMIT

- Click the Green Submit button in the bottom right hand corner to submit a finished entry.
- When successfully submitted, you will see the page below with "Thank you for entering..."
- You can then click the link to enter an additional submission, if applicable.

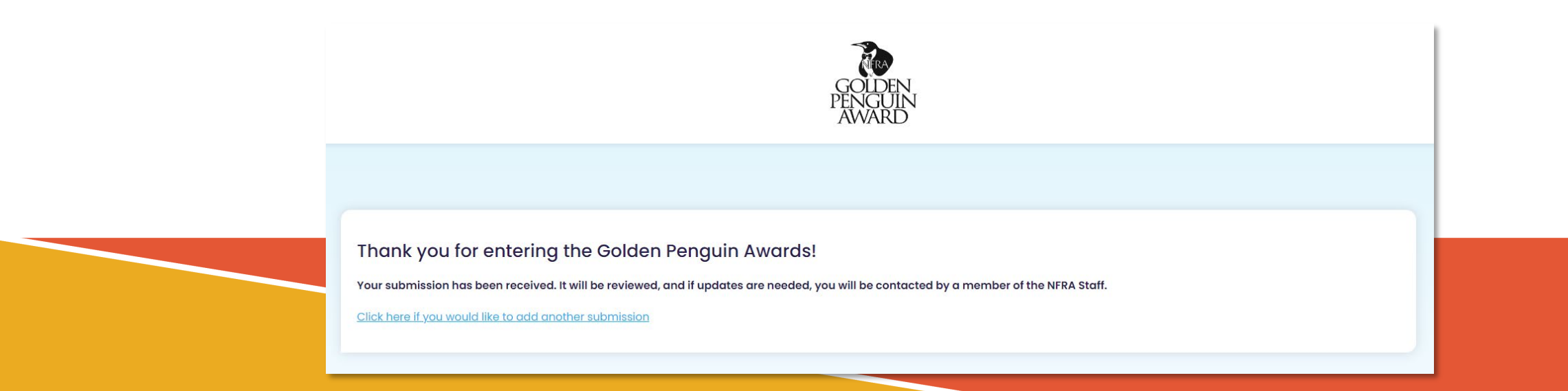

### **Multiple Submissions**

To get back to your full list of open submissions, click the icon below and **My Submissions**.

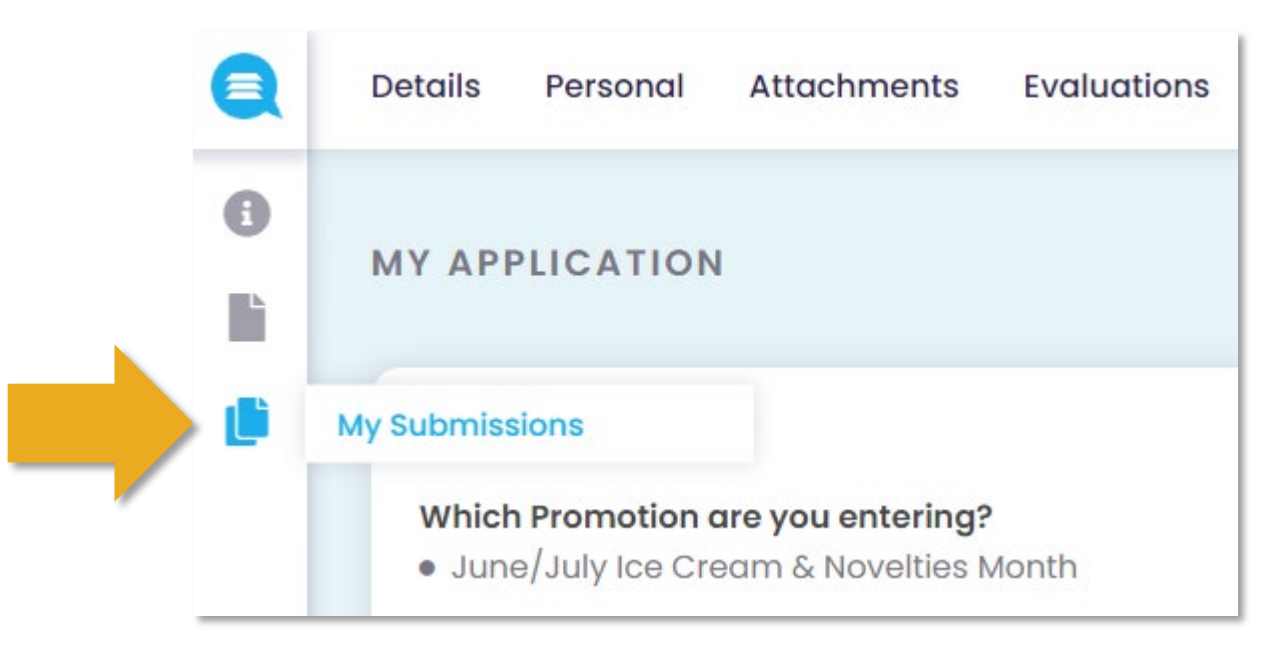

## What are the judges looking for?

- Were the program's **sales goals** clearly stated? (The ability to quantify with a measurable number such as *expected dollar amount*, *unit sales* or *percentage of sales increase* will score higher with the judges.)
- Were **elements and implementation** of the program clearly described?
- Were program **sales results** clearly stated? (Again, the ability to quantify with a measurable number will score higher with the judges.)
- How well do program examples reflect the goals, description and a good use of budget?
- How well does the program **tie into the promotion**, including use of the promotion logo?
- Does the program show a **creative approach**?
- Are the sales results achieved reasonable based on the information and examples provided?

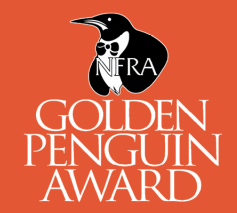

### **Next Steps**

- Once you have submitted an entry, it will be reviewed by NFRA staff.
  If adjustments are needed, we will reach out to you.
- Entries will be judged by a panel of industry professionals over the course of two weeks, shortly after the close of the entry period.
- March Frozen Food Month winners will be announced in early June.
- June Dairy Month and Summer Favorites winners will be announced in early September.

\*One award will be presented per entry. If your entry wins and you would like to purchase an additional award for an assisting company, please contact NFRA.

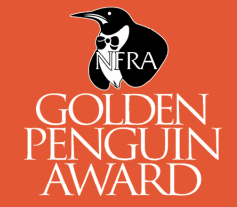

### **Next Steps**

- Gold Winners will receive a phone call from NFRA notifying you of your winning entry/entries.
- Gold awards can be collected at the Golden Penguin Awards Luncheon on Tuesday, October 21, 2025 in Orlando, Florida. To make alternate arrangements, please contact NFRA directly.
- **Only** those Gold Winners who have a representative at the Tuesday lunch will be shipped to the event. NFRA will not ship your award back for you. On-site shipping can be arranged directly with FedEx at the hotel.
- Silver Winners also receive a phone call from NFRA notifying you that you won Silver. Silver awards will be mailed directly to you.
- Gold and Silver Winner Lists will be posted on nfraweb.org and on-site during the Convention.
- Top Marketers will be announced at the Golden Penguin Awards Luncheon on Tuesday, October 21, 2025 in Orlando, Florida.

### **Good luck!**

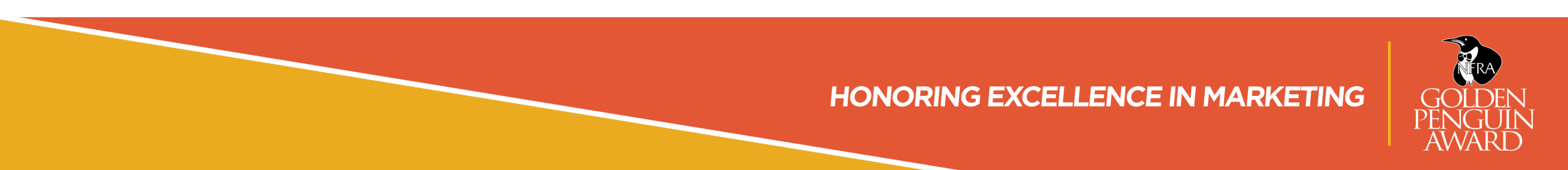